Vereins-App Kurzanleitung: "Erste Schritte"

## 6 kleine Schritte zur vollständigen Registrierung

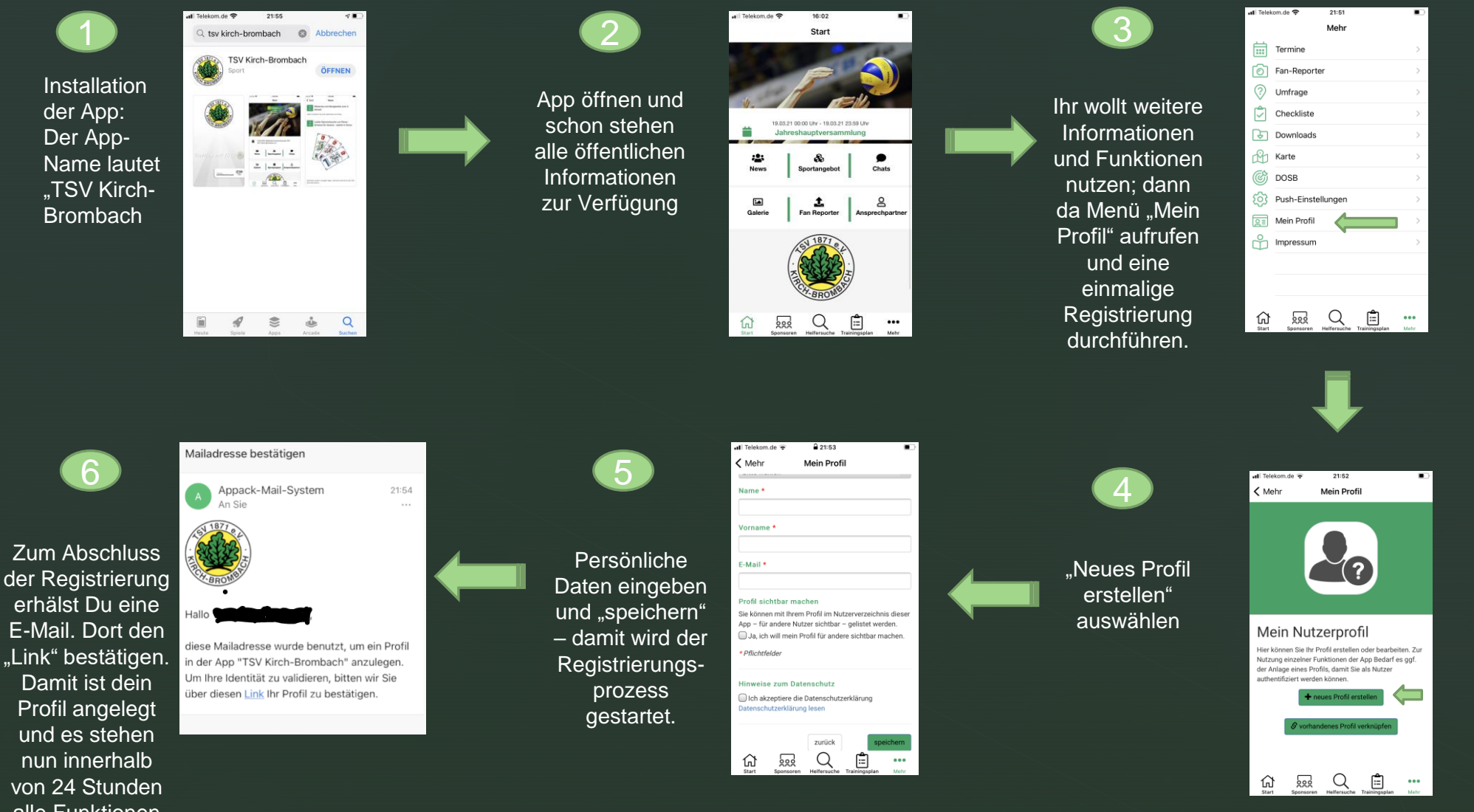

alle Funktionen zur Verfügung.